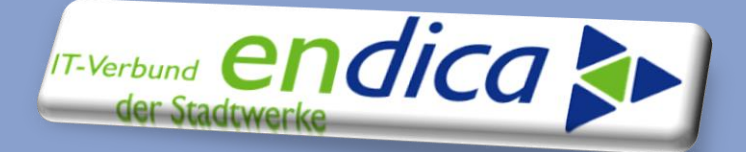

# **Sonder-Technical Newsletter**

Sonder-Technical Newsletter zum Thema...

EPBS2 Release 3.13 & FAQ (VKK) "finale Meldung"

Ansprechpartner Beiträge marco.mack@endica.de

Zentraler Ansprechpartner Service Desk endica GmbH

+49 721 9529 5213 service@endica.de

Sehr geehrte Damen sehr geehrte Herren,

in diesem Sonder-Technical-Newsletter haben wir für Sie Fragen und wichtige Punkte zur finalen Meldung (Bereich **Vertragskontokorrent**) zusammengestellt, die wiederholt aufgetreten sind.

Bitte beachten Sie in diesem Zusammenhang auch folgende Dokumente:

- Technical News 07-2024 Energiepreisbremsen (EPBS2) Finale Meldung Stufe 2 (12.07.2024)
- EPBS2 Anwenderhandbuch V1.6
- <u>Funktionsbeschreibung Stufe 2 Natuvion (30.01.2025)</u>

Parallel haben wir in den Produktivsystemen das **Release** des Natuvion-Tools von 3.12 auf **3.13** angehoben.

Damit verbunden sind Verbesserungen sowie Auswertungsmöglichkeiten ohne Endabrechnung.

Mit besten Grüßen

Ihr Serviceteam endica GmbH

|   | KUNDENFORUM - INFORMATION UND                                                                                                    |
|---|----------------------------------------------------------------------------------------------------|
|   | KOLLABORATION                                                                                                    |
|   | THE AND A THE ARCRATICS AND A THE ARCRATICS AND A THE ARCHART                                                                                                    |
| Н | ERZUCH WILLKOMMEN AUF UNSERER KOOPEKATIONSY NALEMENT                                                                                                    |
|   | and a second with the benefit of the best billing of the second second |
| 1 | atom for both as the MAR in waters in such experiment of determinents<br>and the political in waters in such a such experiment of determinents                                                                                                    |
|   | SubSide enables for Supergrad Resident and all Comparison of the register many supergrade sound and water of and not and and and and and and and and and and                                                                                                    |
|   | Tantaer Terran Wateren Terrant water man hade terrant and terrant to desarre activate CAL das Strateuroperantesche de mantes                                                                                                    |
|   | man (a) at dear bild contrepart of p                                                                                                    |

Bleiben Sie informiert und besuchen Sie auch unsere gemeinsame Plattform <u>www.kunden.endica.de</u> Hier finden Sie die bereits veröffentlichten <u>Technical Newsletter</u>, Sondernewsletter und Technical Information, aber auch z.B. weitere Fachdokumente in der <u>Fachbibliothek</u>.

Im Kundenforum können Sie sich mit uns und Kolleginnen und Kollegen der Stadtwerke zu aktuellen Themen auf direktem Wege austauschen.

#### Disclaimer

Wenn und soweit in diesem Dokument Kundenaufgaben beschrieben werden, beachten Sie bitte, dass diese nicht Bestandteil der Leistungsbeziehung mit der en *dica* GmbH sind.

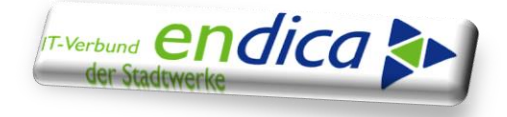

## FAQs (unsortiert):

## **V** Zusammenhang finale Buchung und finale Meldung

### • Finale Buchung

die finale Buchung schließt nach erfolgter Endabrechnung die vorangegangenen periodischen Meldungen (Meldeläufe als Echtläufe) an PwC / ÜNBs ab. Szenarien für die finale Buchung können sein, dass ein WP Änderungsbedarf ermittelt, oder dass aufgrund fehlender finaler Selbsterklärung eine Rückforderung gegenüber dem Letztverbraucher (kann sowohl im Soll, als auch im Haben erstellt werden) besteht. Diese Fälle können über die finale Buchung auf einem gültigen Vertrag (der nicht schlussgerechnet ist und auf den bezahlt wird) abgewickelt werden. Es empfiehlt sich, zunächst einen Simulationslauf durchzuführen.

### Voraussetzung:

Die finale Meldung ist noch nicht erstellt. Eine Buchung nach der finalen Meldung ist unzulässig.

Bitte teilen Sie uns im Bedarfsfall für die Kontenfindung der finalen Buchung die gewünschten Sachkonten mit (Hauptvorgang 6500 / Teilvorgang 0125). Bitte beachten Sie hierzu auch Kap. 10 im Anwenderhandbuch EPBS2 Version 1.6 (KA&RT).

### • Finale Meldung

Die finale Meldung wird abschließend erstellt, wobei die finale Buchung (falls vorhanden) mit dargestellt bzw. ausgewiesen wird.

### Hinweise:

Ein finaler Meldelauf kann nur komplett storniert werden. Ein finaler Meldelauf darf jedoch nicht mehr storniert werden, wenn die daraus ermittelten Daten und Beträge auch "wirklich" gemeldet bzw. übertragen worden sind. Ein Storno nach der "echten" Meldung muss dann manuell (z.B. Via MS Excel) berücksichtigt werden.

Bitte beachten Sie hierzu die Technical News vom 12.07.2024.

## Vertrag wurde abgerechnet, erscheint aber nicht in der finalen Meldung bei gesetztem Flag "EAB liegt vor"

## Häufige Ursache:

Die Endabrechnungsoption wurde nach Rechnungsstellung angelegt

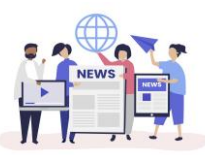

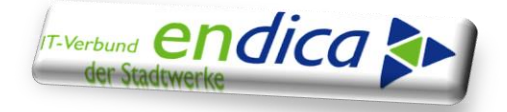

Bsp.:

| 💌. Vertrag al            | nzeigen: 5000       | 279716        |                     |         |        |
|--------------------------|---------------------|---------------|---------------------|---------|--------|
|                          |                     |               |                     |         |        |
| Vertrag 500<br>Sparte 20 | 0279716             |               | Löschen             |         |        |
| Buchungskreis 510        |                     | and bridge    |                     |         |        |
| Allg. / Kontierung       | Abrechungsrelevante | weitere Daten | Optionen            |         |        |
|                          |                     |               |                     |         |        |
| EPBG1A EPB: Gas          | 1 (autom)           |               | ISU: einmalige Bewe | ertung  | 11 🎽 💍 |
| EPBG11 EPB: Gas          | 1 (Info)            | х             | ISU: dauerhafte Bew | vertung | 11 🔛   |

|          |          |     |         |       |             |            |           |       |                   | _          |   |
|----------|----------|-----|---------|-------|-------------|------------|-----------|-------|-------------------|------------|---|
| Option   | ns-Daten | Fa  | akturen | Abrec | nnungswerte |            |           |       |                   |            |   |
|          |          |     |         |       |             |            |           |       |                   |            |   |
| Sta      | Option   | Wrg | Betrag  | NSB   | I. OptBeg.  | OptEnde    | Opt-Nr    | Opt-Z | Southern Street   | ErfDatum   |   |
| 5        | EPBEGJ   | EUR | 28,470  |       | 24.10.2023  | 31.12.2023 | 11000013  | 0001  | Automatical State | 24.06.2024 | * |
| <b>9</b> | EPBG1A   | EUR | 28,470  |       | 24.10.2023  | 31.12.2023 | 11000013. | 0001  | Long Street       | 24.06.2024 | - |
| -        | EDBC11   | FUR | 28.470  |       | 24 10 2023  | 31 12 2023 | 11000013  | 0001  | Restaurant and    | 24 06 2024 |   |

#### Rechnung:

| Anzeigen                                  | Druckbeleg: 2                        | 2153048 Vertrag                                   | skonto: 61                          | 96234        |
|-------------------------------------------|--------------------------------------|---------------------------------------------------|-------------------------------------|--------------|
| H + > N 🞯 R                               | Rechnung simulieren 🍈                | 0 9                                               |                                     |              |
| Belegzeilen Kopfe                         | daten 🥼 Belegübersi                  | cht 4 Abrechnungsbele                             | ege 🖉 🗿 Buchun                      | gsbelege     |
| Vanfelatan                                |                                      |                                                   |                                     |              |
| KONGALAN                                  |                                      |                                                   |                                     |              |
| Druckbeleg                                | 22153048                             | Vertragskonto                                     | 6196234                             |              |
| Druckbeleg<br>Buchungsdatum               | 22153048                             | Vertragskonto<br>GeschPartner                     | 6196234<br>1082385                  |              |
| Druckbeleg<br>Buchungsdatum<br>Belegdatum | 22153048<br>29.02.2024<br>18.03.2024 | Vertragskonto<br>GeschPartner<br>Erstellungsgrund | 6196234<br>1082385<br>01 Drucken Ve | erbrauchsa 💌 |

Weitere mögliche Ursache:

Die Rechnung ist vor der Auslieferung der Funktion der EAB erfolgt.

#### Lösungsweg

1. Auswertung mit der Offenen Posten Arbeitsliste (OPB) und Analyse der Fälle

TC "/UWBW/WUR\_OPLISTE" (Offene Posten bearbeiten) oder im CIC0 "OPB" in der Actionbox eingeben und wie folgt selektieren:

| Hauptvorgang | 6500                  | bis | đ |
|--------------|-----------------------|-----|---|
| Teilvorgang  | <mark>(0111</mark> ସ୍ | bis | đ |
|              |                       |     |   |

Alle anderen Felder können Sie wie voreingestellt bleiben.

In der ausgegebenen Liste werden alle derzeit noch offenen Belege mit Entlastungsbuchungen gezeigt.

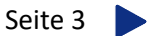

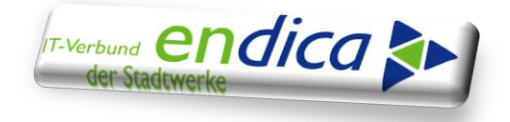

Nun kann eine Unterselektion ausgeführt werden, bei der auf Belege mit Ausgleichsrestriktion "8" gefiltert wird:

→ Navigation über das Icon "Layout ändern":

|        |       |        |       |                |        |        |       |        | C           | Offen  | e Po | oster  | า - A   | LV-A | rbeit      | tslis | te    |
|--------|-------|--------|-------|----------------|--------|--------|-------|--------|-------------|--------|------|--------|---------|------|------------|-------|-------|
| Ŧ      | Σ     | ۶ź     | •2    | R 🔳 B          | 汪      | Ĕ      |       | rfh.   | <b>(</b> 3) |        | 9    | Ì      | G       | 8    | <b>⊕</b> ∽ |       | 2     |
| rtrKon | nto 📍 | Vertra | gskor | ntobezeichnung | Einzug | sdatun | n Aus | szugsd | atu         | Belegr | nr E | Buchng | gsDat ( | Be   | legdati    | um    | Netto |

#### Mit Klick auf "Spaltenname" werden die Einträge alphabetisch geordnet:

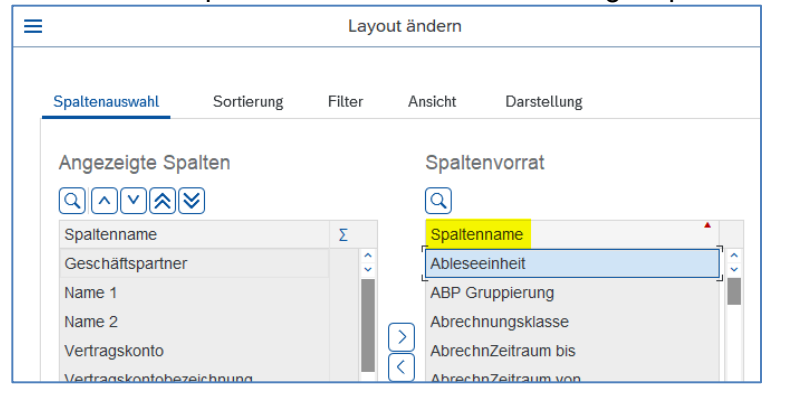

Wählen Sie das Feld "Ausgleichsrestriktion" und blenden Sie dieses ein (Pfeil nach links):

|                  |            | L     | ayo | out än  | dern           |                    |   |
|------------------|------------|-------|-----|---------|----------------|--------------------|---|
| Spaltenauswahl   | Sortierung | Filte | r   | Ar      | sicht          | Darstellung        |   |
| Angezeigte Sp    | alten      |       |     |         | Spalte         | nvorrat            |   |
|                  | <b>\$</b>  |       |     |         | Q              |                    |   |
| Spaltenname      |            | Σ     |     |         | Spalten        | name               | • |
| Geschäftspartner |            | \$    |     | Aperiod | lische Buchung |                    |   |
| Name 1           |            |       | Π.  |         | APlan d        | leaktiv            |   |
| Name 2           |            |       | L   |         | Archivie       | ervormerkung       |   |
| Vertragskonto    |            |       | L   |         | Art des        | Dienstes           |   |
| Vertragskontobez | eichnung   |       | ٦.  | $\leq$  | Aufgelö        | ste Wiederhol      |   |
| Einzugsdatum     |            |       |     | se      | lektierte      | Felder einbl. (F7) |   |
| Auszugsdatum     |            |       |     |         | Ausführ        | rungsdatum         |   |
| Belegnummer      |            |       |     |         | Ausglei        | chrestriktion      |   |
| Buchungsdatum    |            |       |     |         | Ausglei        | chsbeleg           |   |
| Belegdatum       |            |       | -   |         | Ausglei        | chsdatum           |   |
| < >              |            | < >   |     |         | Ausglei        | chsgrund           |   |

### Übernehmen Sie die Auswahl:

| Belegnummer<br>Buchungsdatum<br>Belegdatum | < > | Ausgleichsbeleg<br>Ausgleichsdatum<br>Ausgleichsgrund<br>Ausgleichsprüfung | , , |   |
|--------------------------------------------|-----|----------------------------------------------------------------------------|-----|---|
|                                            |     |                                                                            |     | × |

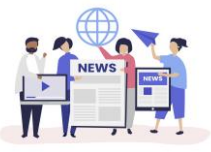

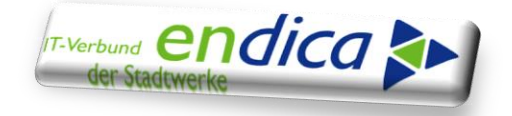

Scrollen Sie nach rechts und klicken Sie auf "AugRestrikt":

| n - ALV | '-Arbeit  | slist | e    |      |                 |   |            |       |       |          |       |       |    |        |     |     |    |    |          |      |         |               |
|---------|-----------|-------|------|------|-----------------|---|------------|-------|-------|----------|-------|-------|----|--------|-----|-----|----|----|----------|------|---------|---------------|
| G. (    | ⁵ ≞       | Ē     | 2    | ?    | <sup>88</sup> 2 | ٥ | <b>6</b> 2 | 69    | 122   | 0        | Abbre | chen  |    |        |     | (   | 2  | đ  | <b>□</b> | 5    | ô       | Beenden       |
| gdatum  | Nettofäll | •     | Stun | dung | InkPos          | Σ | Betrag     | HW    | HWähr | Vorgan   | ngste | AugBt | SP | Bedarf | MSG | Grd | MS | I. | MV       | Text | AugRes  | strik         |
| 5.2023  | 15.05.20  | )23   |      |      |                 |   | 3          | 3,47- | EUR   | Preisbr  | remse |       | 10 |        |     |     |    |    | 15       | L    | Austloi |               |
| 5.2023  | 15.06.20  | )23   |      |      |                 |   | 3          | 3,47- | EUR   | Preisbr  | remse |       | 10 |        |     |     |    |    | 15       |      | o       | CHI COLINCION |
| 7.2023  | 15.07.20  | 023   |      |      |                 |   | з          | ,47-  | EUR   | Preisbr  | remse |       | 10 |        |     |     |    |    | 15       |      | 8       |               |
| 7 0000  | 45.00.00  |       |      |      |                 |   |            | 47    | EUD.  | Desister |       |       | 40 |        |     |     |    |    | 45       |      | 0       |               |

#### Gehen Sie auf das Filter-Icon:

| <u>L</u> iste | <u>B</u> earbeiten | <u>S</u> pringen | <u>E</u> instellunger | <u>V</u> orgän |
|---------------|--------------------|------------------|-----------------------|----------------|
| SA            | <b>P</b>           |                  |                       |                |
|               |                    | <u> </u>         | <b>7</b> =            | Ξ Σ            |

Und tragen Sie dort "8" ein:

| Auswahl              |  |
|----------------------|--|
| Ausgleichrestriktion |  |

Nun erhalten Sie alle Belege die aktuell noch offen sind, und die über die Ausgleichsrestriktion 8 nur mit einer Rechnung verrechenbar sind.

|       | 01.01.2019 | 31.12.9999 771929 | 29.11.2023 |        | 3,62- EUR   | Preisbremse | 20 |
|-------|------------|-------------------|------------|--------|-------------|-------------|----|
| VKPOR |            |                   |            |        | 104,16- EUR |             |    |
|       |            |                   |            |        | 104,40- EUR |             |    |
|       |            |                   |            | === 5. | 474,96- EUR |             |    |

2. Analyse der ausgegebenen Fälle:

In Abhängigkeit der Situation können Belege storniert werden (wenn über die Endabrechnungs-Option in der Rechnung die korrekte Entlastung berücksichtigt wurde) oder es sind Stornos und Neufakturierungen erforderlich (wenn z. B. zu wenig entlastet wurde).

Endabrechnungen (Fakturen), die noch nicht erstellt wurden, sind nachzuholen.

3. Storno der Rechnung sowie der Abrechnung und Neufakturierung

3.1 Storno der Rechnung sowie der Abrechnung und Neufakturierung

Bsp.:

- Liste:

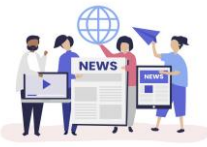

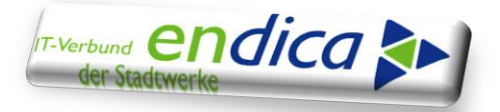

| 100    | 6 |        |   |           |            | Desegn   | Duciniysual | beleguatum | neworan    | Stundung | INKPOS + | beirag HW | nwan | Vorgangsiext Augot | SP  |
|--------|---|--------|---|-----------|------------|----------|-------------|------------|------------|----------|----------|-----------|------|--------------------|-----|
|        |   | 600    | 0 | 1.01.2001 | 27.04.2023 | 77084595 | 31.05.2023  | 31.05.2023 | 15.06.2023 |          |          | 63,32-    | EUR  | Preisbremse        | 10  |
|        |   |        | 0 | 1.01.2001 | 27.04.2023 | 77101701 | 26.06.2023  | 26.06.2023 | 15.07.2023 |          |          | 63,32-    | EUR  | Preisbremse        | 10  |
|        |   |        | 0 | 1.01.2001 | 27.04.2023 | 77121870 | 27.07.2023  | 27.07.2023 | 15.08.2023 |          |          | 63,32-    | EUR  | Preisbremse        | 10  |
|        |   |        | 0 | 1.01.2001 | 27.04.2023 | 77137834 | 31.08.2023  | 31.08.2023 | 15.09.2023 |          |          | 63,32-    | EUR  | Preisbremse        | 10  |
|        |   |        | 0 | 1.01.2001 | 27.04.2023 | 77153646 | 26.09.2023  | 26.09.2023 | 15.10.2023 |          |          | 63,32-    | EUR  | Preisbremse        | 100 |
|        |   |        | 0 | 1.01.2001 | 27.04.2023 | 77169287 | 30.10.2023  | 30.10.2023 | 15.11.2023 |          |          | 63,32-    | EUR  | Preisbremse        | 10  |
|        |   |        | 0 | 1.01.2001 | 27.04.2023 | 77182694 | 29.11.2023  | 29.11.2023 | 15.12.2023 |          |          | 63,32-    | EUR  | Preisbremse        | 10  |
|        | 6 | 600- 🛄 |   |           |            |          |             |            |            |          |          | 443,24-   | EUR  |                    | -   |
| 100100 |   |        |   |           |            |          |             |            |            |          |          | 443,24-   | EUR  |                    |     |
|        |   |        |   |           |            |          |             |            |            |          |          | . 443,24- | EUR  |                    |     |

### Auszug 27.04.2023 (Spalte "Auszugsdatum")

- Erstellung Schlussrechnung:

| Angelegt am      | 09.05.2023 |
|------------------|------------|
| Erstellungs Zeit | 14:33:10   |

- Erstellung Endabrechnungs-Option:

| Opti | ions-E | Daten  | Faktu | ren Abrech | ions-Daten                   | Fakturen / | Abrec |
|------|--------|--------|-------|------------|------------------------------|------------|-------|
|      | Sta    | Option | W     | Betrag     | <ul> <li>Erfasser</li> </ul> | ErfDatum   | n Ä   |
| 0    | 5      | EPBESJ | EUR   | 139,200000 | CONTRACTOR OF                | 19.06.2023 |       |
| 0    | 5      | EPBS1A | EUR   | 139,200000 | well would be                | 05.04.2023 |       |
| 0    | 5      | EPBS1I | EUR   | 139,200000 | -                            | 05.04.2023 |       |

## → zum Zeitpunkt der SR lag die EA-Option noch nicht vor!

- In der Rg. verrechnet:

| Ihre Gesamtkosten (brutto)                                                        |               |
|-----------------------------------------------------------------------------------|---------------|
| Leistungen en en en en en en en en en en en en e                                  | 1.504,55 EUR  |
| Zahlungen, Entlastungsbeträge aus<br>Energiepreisbremsen und sonstige Forderungen | -1.584,00 EUR |
| Entlastungsbeträge Preisbremsengesetze                                            | -63,32 EUR    |

- Finale Meldung (Simulation):

| BK          | BL          | BM        | BN             | BO          | BP         | BQ                                           | BR        | BS        | BT         | BU        | BV          | BW        |
|-------------|-------------|-----------|----------------|-------------|------------|----------------------------------------------|-----------|-----------|------------|-----------|-------------|-----------|
| BtrgFinPost | BtMeldAlt   | BtMeldNeu | BtMeldDiff     | EntGebucht  | Meld-      | Währung                                      | MeldBtJan | MeldBtFeb | MeldBtMärz | MeldBtApr | MeldBtMai   | MeldBtJun |
|             |             |           |                | _           | ZeileFinal | _                                            | _         | _         | _          |           | _           |           |
| · ·         | ¥           | · ·       | <b>▼</b>       | لب          | ~          | <b>v</b>                                     | ~         | <b>v</b>  | <b>v</b>   | <b>v</b>  | <b>v</b>    | -         |
| 100         |             |           |                |             |            |                                              |           |           |            |           | 1.00        |           |
| 1.00        |             |           |                | 100 000.000 |            | 10 M I                                       |           | 1.00      | 1 10 10    |           | 1.00        | 1.00      |
|             | 1.000       |           |                | 10.000      |            | 1. A S                                       | 1000      | 1.000.00  | 1.00.00    | 1.00      |             | 1000      |
| 1.00        | 10.000      | 1.0       | 10.000 B       | 1.000       |            | 1998 - C.                                    | 1.000     | 1.000     | 1.00.00    | 1000      | 1.000       | 1000      |
| 100         | 1.00        | 10.00     | 10 C 10 C 10 C | 10.010.000  |            | 1 m m                                        | 1.000     | 1.000     | 1.000      | 10000     | 1. Photo: 1 | 1000.00   |
|             | 100.000.000 |           |                | 10.000      |            | 1.0                                          | 1.00      | 1.00      | 1.00       | 1000      | 1.000       | 1.11      |
|             | 1000        |           | 10.000         | 10000000    |            | 1. A. S. S. S. S. S. S. S. S. S. S. S. S. S. |           | 1.000     | 1.100      | 1000      | 1.000       | 1.110.00  |
|             | 100000.00   |           | 1000000        | 10.000 (C   |            | 5. AL                                        |           |           | 1.72.53    |           |             | 0,00      |
| 0,00        | 253,28      | 0,00      | -253,28        | 759,84      | 1          | EUR                                          | 63,32     | 63,32     | 63,32      | 63,32     | 0,00        | 0,00      |
| 1.01        | 100         |           | 10.0           |             | _          | 100                                          |           |           | 10.07      |           | 0.0         |           |

759,84 € gebucht

253,28 € bisher gemeldet

In diesem Fall ist die Rechnung (Abrechnung + Fakturierung) zu stornieren und neu zu fakturieren. Dann wird die EA die Zeiträume der fehlenden Fälligkeiten entlasten.

3.2 Sollte die EA-Option nicht vorhanden sein, bitten wir um Meldung via Ticket.

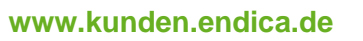

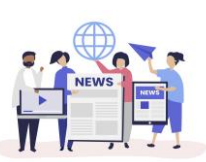

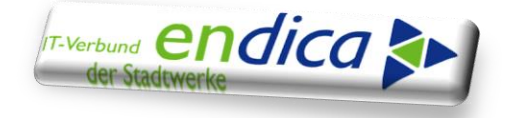

## ► Was bedeutet die Spalte "BTMeldProt" in der finalen Meldung?

| - all              | ivion:   | Gaspre          | isbrem        | se 2 - Fil    | nale Meld                | una          |          |              |            |        |              |              |           |            |            |
|--------------------|----------|-----------------|---------------|---------------|--------------------------|--------------|----------|--------------|------------|--------|--------------|--------------|-----------|------------|------------|
| 5                  |          |                 |               |               |                          |              |          |              |            |        |              |              |           |            |            |
| Gaspreis           | bremse 2 | ,               |               |               |                          |              |          |              |            |        |              |              |           |            |            |
|                    |          |                 | <b>Z</b> . %. | an, 6         |                          |              |          |              |            |        |              |              |           |            |            |
| Flag               | Ampel    | Stat Vertrag    | Jahr          | LfdNr-P GPa   | artner VertrKon          | to VKT       | BuKr. S  | Sp KF Klasse | Jahreskd   | Währg  | Preisgrz     | PreisGrzInd  | ErmVerfPr | StTagPreis | EntBtrJahr |
|                    | Δ        | s <u>500028</u> | 1022 2023     | 1 108         | 32476 <u>6196379</u>     | 01           | 5100     | 20 01 11     | х          | EUR    | 0,12000000   | 0,00000000   | 1         | 01.03.2023 | 79,08      |
|                    |          |                 |               |               |                          |              |          |              |            |        |              |              |           |            |            |
|                    |          |                 |               |               |                          |              |          |              |            |        |              |              |           |            |            |
|                    |          |                 |               |               |                          |              |          |              |            |        |              |              |           |            |            |
|                    |          |                 |               |               |                          |              |          |              |            |        |              |              |           |            |            |
|                    |          |                 |               |               |                          |              |          |              |            |        |              |              |           |            |            |
|                    |          |                 |               |               |                          |              |          |              |            |        |              |              |           |            |            |
|                    |          |                 |               |               |                          |              |          |              |            |        |              |              |           |            |            |
|                    |          |                 |               |               |                          |              |          |              |            |        |              |              |           |            |            |
|                    |          |                 |               |               |                          |              |          |              |            |        |              |              |           |            |            |
|                    |          |                 |               |               |                          |              |          |              |            |        |              |              |           |            |            |
|                    |          |                 |               |               |                          |              |          |              |            |        |              |              |           |            |            |
|                    |          |                 |               |               |                          |              |          |              |            |        |              |              |           |            |            |
|                    |          |                 |               |               |                          |              |          |              |            |        |              |              |           |            |            |
|                    |          |                 |               |               |                          |              |          |              |            |        |              |              |           |            |            |
|                    |          |                 |               |               |                          |              |          |              |            |        |              |              |           |            |            |
|                    |          |                 |               |               |                          |              |          |              |            |        |              |              |           |            |            |
|                    |          |                 |               |               |                          |              |          |              |            |        |              |              |           |            |            |
|                    |          |                 |               |               |                          |              |          |              |            |        |              |              |           |            |            |
|                    |          |                 |               |               |                          |              |          |              |            |        |              |              |           |            |            |
|                    | 4 1      |                 |               |               |                          |              |          |              |            |        |              |              |           |            |            |
|                    | 4 1      |                 |               |               |                          |              |          |              |            |        |              |              |           |            |            |
| Kumulati           | ion      |                 |               |               |                          |              |          |              |            |        |              |              |           |            |            |
| Kumulati           | ion      |                 |               |               |                          | 1            |          |              |            |        |              |              |           |            |            |
| Kumulati<br>S BuKr | ion      | dasse Jahre     | skd Storn     | I AnzVt Währg | 2. Els La<br>BMeldProt E | 1<br>tMeldEA | B BtrNov | 3 BtrNovN E  | trgFinPost | BtMeld | Alt BtMeldNe | J BtMeldDiff |           | MenEntEAB  | Men        |

Betrag in der analysierten Option!

| Vertrag                                                                                                    |          | 5000:<br>20 | 281022        |       |        |      |      |     |     |     | Lösch     | en              |           |    |      |
|----------------------------------------------------------------------------------------------------|----------|-------------|---------------|-------|--------|------|------|-----|-----|-----|-----------|-----------------|-----------|----|------|
| Buchungskrois                                                                                                    |          | 5100        | 003           | -     |        |      |      |     |     |     |           |                 |           |    |      |
|                                                                                                    | ntierung |             | brochungsrolo | vanto | WO     | itor | o Da | ton |     | Ont | tionen    |                 |           |    |      |
| Alig. / Ku                                                                                                    | nuerung  |             | Diediungsreie | vante | we     | itei | e Da | ten |     | Oþ  | uonen     |                 |           |    | _    |
| Options-Übe                                                                                                    | rblick   |             |               |       |        |      |      |     |     |     |           |                 |           |    |      |
| Optione                                                                                                    | n 71     | ısatzd      | aten          |       |        |      |      |     |     |     |           |                 |           |    |      |
|                                                                                                    |          | June        |               |       |        |      |      |     |     |     |           |                 |           |    | _    |
| Option                                                                                                    | Option   | ns-Bez      | zeichnung     | VK    | Inf    | o    | M-O  | pt  | . 5 | BI  | Optionsa  | rt              |           | Ü  | Or   |
| EPBEG                                                                                                    | T EPB: E | A Ga        | s JK          |       |        |      |      |     |     |     | ISU: einn | nalige Bewertur | ng        |    | 11   |
| EPBG12                                                                                                    | EPB: 0   | Gas 1       | (autom)       |       |        |      |      |     |     |     | ISU: einn | nalige Bewertur | ng        |    | 11   |
| EPBG1                                                                                                    | E EPB: 0 | Gas 1       | (Info)        |       | Х      |      |      |     |     |     | ISU: daue | erhafte Bewertı | ing       |    | 11   |
|                                                                                                    |          |             |               |       |        |      |      |     |     |     |           |                 |           |    |      |
|                                                                                                    |          |             |               |       |        |      |      |     |     |     |           |                 |           |    |      |
|                                                                                                    |          |             |               |       |        |      |      |     |     |     |           |                 |           |    |      |
|                                                                                                    |          |             |               |       |        |      |      |     |     |     |           |                 |           |    |      |
|                                                                                                    |          |             |               |       |        |      |      |     |     |     |           |                 |           |    | 4    |
|                                                                                                    |          |             |               |       |        |      |      |     |     |     |           |                 |           | 4  |      |
|                                                                                                    |          |             |               |       |        |      |      |     |     |     |           |                 |           |    |      |
|                                                                                                    |          |             |               |       |        |      |      |     |     |     |           |                 |           |    |      |
|                                                                                                    |          |             |               |       |        |      |      |     |     |     |           |                 |           |    |      |
| Options-Hist                                                                                                    | orie     |             |               |       |        |      |      |     |     |     |           |                 |           |    | _    |
| Options                                                                                                    | -Daten   | Fa          | kturen Abr    | echnu | ngswei | rte  |      |     |     |     |           |                 |           |    |      |
|                                                                                                    |          |             |               |       |        |      |      |     |     |     |           |                 |           |    |      |
| Sta (                                                                                                    | Option   | Wrg         | Betrag        | PS    | N A    | Is.  | S    | BI  | . L | Opt | Beg.      | OptEnde         | Prozent   | M  | eng  |
| E P                                                                                                    | PBEGJ    | EUR         | 79,080000     |       | 1      | 1    |      |     |     | 16. | 11.2023   | 31.12.2023      | 0,0000000 | 0, | 00 - |
| E State State Stat | PBG1A    | EUR         | 79,080000     |       | 1      | 1    |      |     |     | 16. | 11.2023   | 31.12.2023      | 0,0000000 | 0, | 00   |
| 🥏 E                                                                                                    | PBG1I    | EUR         | 79,080000     |       | 0      | 1    |      |     |     | 16. | 11.2023   | 31.12.2023      | 0,000000  | 0, | 00   |

Mit Durchführung der Analyse wurde der vorläufige Entlastungsbetrag ermittelt. Bei der finalen Meldung wird dieser dann im Feld "BtMeldProt") dargestellt.

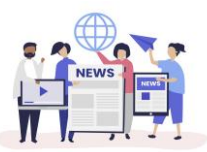

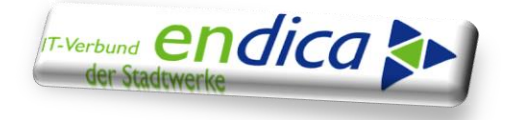

## Summe der finalen Meldung stimmt nicht mit dem Hauptbuch überein

#### Positiv-Bsp.:

Saldo Hauptbuchkonto im Liefersystem:

| Kontonummer      |         | 36812099 | AZ    | Gaspreisbremse |                   |
|------------------|---------|----------|-------|----------------|-------------------|
| Buchungskreis    |         | 5100     | 100   | WARD DATE      |                   |
| Geschäftsbereic  | h       |          |       |                |                   |
| Geschäftsjahr    |         | 2025     |       |                |                   |
| alle Belege in W | /ährung | *        | Anze  | eigewährung    | EUR               |
| 20.B.            |         |          |       |                |                   |
| Periode          | S       | ll       | Haben | Saldo          | kumulierter Saldo |
| Saldovortrag     |         |          |       |                | 140.365,37        |
| 1                |         |          |       |                | 140.365,37        |
| 2                |         |          |       |                | 140.365,37        |
| 3                |         |          |       |                | 140.365,37        |
| 4                |         |          |       |                | 140.365,37        |
| 5                |         |          |       |                | 140.365,37        |
| 6                |         |          |       |                | 140.365,37        |
| 7                |         |          |       |                | 140.365,37        |
| 8                |         |          |       |                | 140.365,37        |
| 9                |         |          |       |                | 140.365,37        |
| 10               |         |          |       |                | 140.365,37        |
| 11               |         |          |       |                | 140.365,37        |
| 12               |         |          |       |                | 140.365,37        |
| 13               |         |          |       |                | 140.365,37        |
| 14               |         |          |       |                | 140.365,37        |
| 15               |         |          |       |                | 140.365,37        |
| 16               |         |          |       |                | 140.365,37        |
| Summe            |         |          |       |                | 140.365,37        |

#### Hinweis:

Mit Doppelklick auf den aktuellen Saldo kann in die Einzelpostenanzeige navigiert werden. Dort kann in der Spalte "Belegart" auf die relevante Belegart ("IS" bzw. "CA") gefiltert werden, falls der Saldo nicht nur Entlastungsbuchungen enthält.

 Erstellung der finalen Meldung (Simulation und Echtlauf) mit aktiviertem (gesetztem) Flag im Feld "EAB liegt vor":

| Verarbeitungsmodus             |
|--------------------------------|
| ⊙ Erstellung finale Meldung    |
| Auch Fehlerfälle speichern!    |
| Spartensteuerung               |
| ○ Finale Meldung Strom         |
| ● Finale Meldung Gas / Wärme   |
|                                |
| O Auswertung finale Meldung    |
| OStorno finale Meldung         |
|                                |
| Parameter Stufe 2              |
| Klasse bis                     |
| ✓ EAB liegt vor (also Voraus.) |
| Kunde hat noch keine EAB       |
| Download CSV                   |
|                                |

Im Ergebnis werden alle Verträge ausgegeben, bei denen die Endabrechnung (EAB) vorliegt.

Die finale Meldung ist für einen Vertrag nur möglich, wenn auch bereits eine EAB vorliegt.

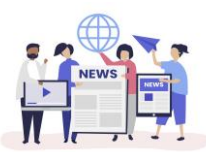

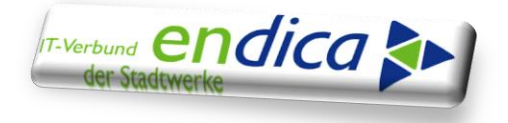

Somit werden Verträge ohne EAB nicht im Lauf berücksichtigt.

Der in der EAB berechnete finale Entlastungsbetrag ist für die Berechnung des finalen Meldebetrags erforderlich. Das Flag ist also im "Echtlauf" zwingend erforderlich.

In einem Simulationslauf kann aber über das Deaktivieren des Flags erreicht werden, dass auch Verträge ohne EAB vorab ,mal ausgewertet werden können'.

- Ausgabeliste bei "EAB liegt vor":

| Vatu              | ivion:              | Gasp          | reisl | brems     | e 2 - I  | Fin   | ale | Me       | ldung      |            |             |             |              |     |          |        |              |
|-------------------|---------------------|---------------|-------|-----------|----------|-------|-----|----------|------------|------------|-------------|-------------|--------------|-----|----------|--------|--------------|
| 2                 |                     |               |       |           |          |       |     |          |            |            |             |             |              |     |          |        |              |
| Flag              | Ampel               | Vertrag       | Jahr  | LfdNr-P   | GPartner | Sp    | KF  | Klasse   | Jahreskd   | Preisgrz   | PreisGrzIn  | d ErmVerfPr | StTagPreis   | ε   | EntGebu  | icht 7 | EntBtrJahr E |
|                   | Δ                   | 500002        | 20    | 1         | 1008642  | 20    | 01  | 11       | Х          | 0,12000000 | 0,0000000   | 1           | 01.09.2023   |     | 60,      | 64     | 200,65       |
|                   | Δ                   | 500002        | 20    | 1         | 1019216  | 20    | 01  | 11       | Х          | 0,12000000 | 0,0000000   | 1           | 01.09.2023   |     | 0,       | 00     | 31,30        |
|                   | Δ                   | 500002        | 20    | 1         | 1019218  | 20    | 01  | 11       | Х          | 0,12000000 | 0,0000000   | 1           | 01.10.2023   |     | 0,       | 00     | 108,95       |
|                   | Δ                   | <u>500002</u> | 20    | 1         | 1019220  | 20    | 01  | 11       | Х          | 0,12000000 | 0,0000000   | 1           | 01.10.2023   |     | 10,      | 50     | 35,44        |
|                   | Δ                   | 500002        | 20    | 1         | 1019239  | 20    | 01  | 11       | Х          | 0,12000000 | 0,0000000   | 1           | 01.10.2023   |     | 14,      | 13     | 47,68        |
|                   | Δ                   | 500002        | 20    | 1         | 1018374  | 20    | 01  | 11       | Х          | 0,12000000 | 0,0000000   | 1           | 01.10.2023   |     | 8,       | 22     | 16,92        |
|                   | Δ                   | 500002        | 20    | 1         | 1019261  | 20    | 01  | 11       | Х          | 0,12000000 | 0,0000000   | 1           | 01.10.2023   |     | 11,      | 14     | 28,44        |
|                   | Δ                   | <u>500002</u> | 20    | 1         | 1016402  | 20    | 01  | 11       | Х          | 0,12000000 | 0,0000000   | 1           | 01.10.2023   |     | 25,      | 71     | 55,12        |
|                   | Δ                   | 500002        | 20    | 1         | 1015452  | 20    | 01  | 11       | Х          | 0,12000000 | 0,0000000   | 1           | 01.10.2023   |     | 0,       | 00     | 0,00         |
|                   | Δ                   | 500002        | 20    | 1         | 1019264  | 20    | 01  | 11       | Х          | 0,12000000 | 0,0000000   | 1           | 01.11.2023   |     | 23,      | 42     | 111,51       |
|                   | Δ                   | <u>500002</u> | 20    | 1         | 1019267  | 20    | 01  | 11       | Х          | 0,12000000 | 0,0000000   | 1           | 01.11.2023   |     | 5,       | 10     | 12,17        |
|                   | Δ                   | 500002        | 20    | 1         | 1004572  | 20    | 01  | 11       | Х          | 0,12000000 | 0,00000000  | 1           | 01.11.2023   |     | 20,      | 37     | 64,68        |
|                   | Δ                   | 500002        | 20    | 1         | 1015582  | 20    | 01  | 11       | Х          | 0,12000000 | 0,0000000   | 1           | 01.11.2023   |     | 3,       | .03    | 7,46         |
|                   | Δ                   | 500002        | 20    | 1         | 1019313  | 20    | 01  | 11       | х          | 0,12000000 | 0,00000000  | 1           | 01.11.2023   |     | 34,      | 51     | 5,79         |
|                   | Δ                   | 500002        | 20    | 1         | 1019335  | 20    | 01  | 11       | х          | 0,12000000 | 0,0000000   | 1           | 01.12.2023   |     | 26,      | 70     | 51,62        |
|                   | Δ                   | 500002        | 20    | 1         | 1005757  | 20    | 01  | 11       | х          | 0,12000000 | 0,00000000  | 1           | 01.12.2023   |     | 0,       | 00     | 23,70        |
|                   | Δ                   | 500002        | 20    | 1         | 1019340  | 20    | 01  | 11       | х          | 0,12000000 | 0,00000000  | 1           | 01.12.2023   |     | 0,       | .00    | 0.00         |
| ī                 | Δ                   | 500002        | 20    | 1         | 1019351  | 20    | 01  | 11       | х          | 0,12000000 | 0,00000000  | 1           | 01.12.2023   |     | 0,       | .00    | 99,12        |
| Π                 | Δ                   | 500002        | 20    | 1         | 1017344  | 20    | 01  | 11       | х          | 0,12000000 | 0,0000000   | 1           | 01.12.2023   |     | 19,      | 20     | 3,86         |
|                   | Δ                   | 500002        | 20    | 1         | 1017344  | 20    | 01  | 11       | Х          | 0,12000000 | 0.00000000  | 1           | 01.12.2023   |     | 19.      | 20     | 3,86         |
|                   | $\overline{\wedge}$ | 500002        | 20    | 1         | 1014398  | 20    | 01  | 11       | х          | 0.12000000 | 0.00000000  | 1           | 01.12.2023   |     | 0.       | .00    | 0.00         |
|                   | Δ                   | 500002        | 20    | 1         | 1014398  | 20    | 01  | 11       | х          | 0.12000000 | 0.00000000  | 1           | 01.12.2023   |     | 0        | 00     | 0.00         |
|                   | _                   |               |       |           |          |       |     |          |            | ,          | ,           |             |              | • 1 | .39.035, | 24     | 167.107,79   |
|                   | 4 🕨                 |               |       |           |          |       |     |          |            |            |             |             |              | _   |          | _      |              |
|                   |                     |               |       |           |          |       |     |          |            |            |             |             |              |     |          |        |              |
| imulat<br>श्वी वि | ion                 |               |       |           | AA       |       |     | <b>T</b> |            |            |             |             |              |     |          |        |              |
|                   | so labro            | skd Storr     |       | RtMoldDr  | ot s Bt  | Mold  |     | RtroE    | inPost s B | tMoldAlt s | RtMoldNou s | BtMoldDif   | f Mold-7 Fin | ÜNR | Währa    | Stat   |              |
|                   | v                   | SKU SLOH      | 1 2   | 67 107 7  | 0 120    | 025   | LAD | ±ou gr   | 0.00       |            | 20.025.44   | 120.025.44  | Meid-Z Fill  | UND | FLID     | Sidi   |              |
| 0 11              | ^                   |               | 1     | 07.107,79 | 9 139    | .035, | ,44 |          | 0,00       | 0,00 13    | 9.055,44    | 139.035,44  | 1            |     | EUK      |        |              |
|                   |                     |               |       | 0,00      | J        | 0,    | ,00 |          | 0,00       | 0,00       | 0,00        | 0,00        | 2            |     | EUK      |        |              |
| 0 12              |                     |               |       | 0.00      | 2        | 0     | 00  |          | 0.00       | 0.00       | 0.00        | 0.00        | 2            |     | CUD      |        |              |

Das Feld "**EntGebucht**" (bisher gebuchte Entlastung) steht je Vertrag im gesplitteten Screen ganz rechts vor dem Meldeblock. Um die Summe der gebuchten Entlastungen zu erhalten, muss die Spalte markiert und die Summenfunktion aktiviert werden:

| C | aspreisb | remse 2    |           |       |            |            |           |            |             |            |           |          |            |             |      |
|---|----------|------------|-----------|-------|------------|------------|-----------|------------|-------------|------------|-----------|----------|------------|-------------|------|
|   |          | <b>₹</b> 0 |           | 2     | -<br>Fe    |            | .u) (i)   |            |             |            |           |          |            |             |      |
|   | Flog     | Diction    | Dickloubl | Ctorn | RtMoldDrot | DfMoldEAD  | MonEntEAD | RtraDookol | RtraEinDoot | DtMoldAlt  | DtMoldNou | DfMoldD  | Estoshusht | Mold 7 Fig  | Mä   |
|   | Fidy     | BUINOVJ    | DUINOVIN  | SIUM  | A 057.00   | DUVIEIUEAD | Menenicad | видрескег  | DuyrinPost  | BliveluAll | DIMEIUNEU | DUVIEIUD |            | Melu-Z FIII | vval |

#### Hinweis:

Auch in der Kumulationsansicht im unteren Bereich kann bei den relevanten / gewünschten Spalten eine Summierung erfolgen.

o Simulation der finalen Meldung mit aktiviertem (gesetztem) Flag im Feld "Kunde hat noch keine EAB":

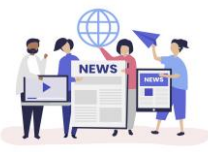

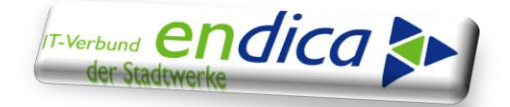

| Verarbeitungsmodus                            |     |  |
|-----------------------------------------------|-----|--|
| <ul> <li>Erstellung finale Meldung</li> </ul> |     |  |
| Auch Fehlerfälle speichern!                   |     |  |
| Spartensteuerung                              |     |  |
| <ul> <li>Finale Meldung Strom</li> </ul>      |     |  |
| ● Finale Meldung Gas / Wärme                  |     |  |
| O Auswertung finale Meldung                   |     |  |
| ○ Storno finale Meldung                       |     |  |
| Darameter Stufe 2                             |     |  |
|                                               |     |  |
| Klasse                                        | bis |  |
| EAB liegt vor (also Voraus.)                  |     |  |
| Vinde hat noch keine EAB                      |     |  |
| Download CSV                                  |     |  |
|                                               |     |  |

Diese Auswahlmöglichkeit ist neu gekommen mit Release 3.13 (Version 3, Patch 13), produktiv seit 22.04.2025.

- Ausgabeliste:

| Natuvion: Gaspreisbremse 2 - Finale Meldung |          |       |                |            |           |          |    |       |         |          |                |                |             |         |       |                 |                 |
|---------------------------------------------|----------|-------|----------------|------------|-----------|----------|----|-------|---------|----------|----------------|----------------|-------------|---------|-------|-----------------|-----------------|
| 2                                           | <u> </u> |       |                |            |           |          |    |       |         |          |                |                |             |         |       |                 |                 |
| Fl                                          | ag A     | mpel  | Vertrag        | Jahr       | LfdNr-P   | GPartner | Sp | KF    | Klasse  | Jahreskd | Preisgrz       | PreisGrzInd    | ErmVerfPr   | StTagP  | reis  | ≖EntGebucht     | ∞ EntBtrJahr Ei |
|                                             |          | 7     | <u>5234346</u> | 20         | 1         | 1010484  | 20 | 01    | 11      | Х        | 0,12000000     | 0,00000000     |             | 01.11.2 | 2023  | 0,00            | 0,00            |
|                                             |          | 7     | <u>500001</u>  | 20         | 1         | 1017832  | 20 | 01    | 11      | Х        | 0,12000000     | 0,00000000     | 1           | 01.03.2 | 2023  | 101,50          | 243,60          |
|                                             |          | 7     | <u>500001</u>  | 20         | 1         | 1013294  | 20 | 01    | 11      | Х        | 0,12000000     | 0,00000000     | 1           | 01.03.2 | 2023  | 0,00            | 0,00            |
|                                             |          | 7     | <u>500001</u>  | 20         | 1         | 1018022  | 20 | 01    | 11      | Х        | 0,12000000     | 0,00000000     | 1           | 01.03.2 | 2023  | 0,00            | 0,00            |
|                                             |          | 7     | <u>500002</u>  | 20         | 1         | 1013260  | 20 | 01    | 11      | Х        | 0,12000000     | 0,00000000     | 1           | 01.03.2 | 2023  | 31,09           | 32,16           |
|                                             |          | 7     | <u>500002</u>  | 20         | 1         | 1007466  | 20 | 01    | 11      | Х        | 0,12000000     | 0,00000000     | 1           | 01.03.2 | 2023  | 39,10           | 93,84           |
|                                             |          | 7     | <u>500002</u>  | 20         | 1         | 1005509  | 20 | 01    | 11      | Х        | 0,12000000     | 0,00000000     | 1           | 01.03.2 | 2023  | 20,93           | 24,03           |
|                                             |          | 7     | <u>500002</u>  | 20         | 1         | 1005782  | 20 | 01    | 11      | Х        | 0,12000000     | 0,00000000     | 1           | 01.03.2 | 2023  | 27,30           | 27,30           |
|                                             |          | 7     | <u>500002</u>  | 20         | 1         | 1018713  | 20 | 01    | 11      | Х        | 0,12000000     | 0,00000000     | 1           | 01.03.2 | 2023  | 30,12           | 90,36           |
|                                             |          | 7     | <u>500002</u>  | 20         | 1         | 1013914  | 20 | 01    | 11      | Х        | 0,12000000     | 0,00000000     | 1           | 01.03.2 | 2023  | 0,00            | 0,00            |
|                                             |          | 7     | <u>500002</u>  | 20         | 1         | 1011147  | 20 | 01    | 11      | Х        | 0,12000000     | 0,00000000     | 1           | 01.03.2 | 2023  | 3,25            | 7,80            |
|                                             |          | 7     | <u>500002</u>  | 20         | 1         | 1015096  | 20 | 01    | 11      | Х        | 0,12000000     | 0,00000000     | 9           | 01.03.2 | 2023  | 5,16            | 10,32           |
|                                             |          | 7     | <u>500002</u>  | 20         | 1         | 1003332  | 20 | 01    | 11      | Х        | 0,12000000     | 0,00000000     | 1           | 01.03.2 | 2023  | 0,00            | 0,00            |
|                                             |          | 7     | <u>500002</u>  | 20         | 1         | 1016668  | 20 | 01    | 11      | Х        | 0,12000000     | 0,00000000     | 1           | 01.03.2 | 2023  | 25,90           | 62,16           |
|                                             |          | 7     | <u>500002</u>  | 20         | 1         | 1018893  | 20 | 01    | 11      | Х        | 0,12000000     | 0,00000000     | 1           | 01.03.2 | 2023  | 42,54           | 85,08           |
|                                             |          | 7     | <u>500002</u>  | 20         | 1         | 1003250  | 20 | 01    | 11      | Х        | 0,12000000     | 0,00000000     | 1           | 01.03.2 | 2023  | 0,00            | 0,00            |
|                                             |          | 7     | <u>500002</u>  | 20         | 1         | 1001789  | 20 | 01    | 11      | Х        | 0,12000000     | 0,00000000     | 1           | 01.03.2 | 2023  | 0,00            | 0,00            |
|                                             |          | 7     | <u>500002</u>  | 20         | 1         | 1009377  | 20 | 01    | 11      | Х        | 0,12000000     | 0,00000000     | R           | 01.03.2 | 2023  | 0,00            | 0,00            |
|                                             |          | 7     | <u>500002</u>  | 20         | 1         | 1018963  | 20 | 01    | 11      | Х        | 0,12000000     | 0,00000000     | 1           | 01.03.2 | 2023  | 8,69            | 191,18          |
|                                             |          | 7     | <u>500002</u>  | 20         | 1         | 1009663  | 20 | 01    | 11      | Х        | 0,12000000     | 0,00000000     | 9           | 01.03.2 | 2023  | 18,63           | 330,00          |
|                                             |          | 7     | <u>500002</u>  | 20         | 1         | 1001162  | 20 | 01    | 11      | Х        | 0,12000000     | 0,00000000     | 1           | 01.09.2 | 2023  | 0,00            | 50,46           |
|                                             |          | 7     | <u>500002</u>  | 20         | 1         | 1011131  | 20 | 01    | 11      | Х        | 0,12000000     | 0,00000000     |             | 01.09.2 | 2023  | 0,00            | 0,00            |
|                                             |          |       |                |            |           |          |    |       |         |          |                |                |             |         |       | <b>1.330,13</b> | 3.894,99        |
|                                             | 4        | F     |                |            |           |          |    |       |         |          |                |                |             |         |       |                 | _               |
|                                             |          |       |                |            |           |          |    |       |         |          |                |                |             |         |       |                 |                 |
| Kum                                         | ulatior  | า     |                |            |           |          |    |       |         |          |                |                |             |         |       |                 |                 |
| 9                                           |          | = M   | 1 (k) <b>v</b> | .   🛛      | 1%.       | ۵.       |    |       | I. I.   |          |                |                |             |         |       |                 |                 |
| Sp                                          | Klasse   | Jahre | skd Storr      | n ∞B       | tMeldProt | BtMeldE  | AB | ₅Btro | FinPost | ≂ BtMeld | Alt ₅ BtMeldNe | eu ₅ BtMeldDif | f Meld-Z Fi | in ÜNB  | Währa | Stat            |                 |
| 20                                          | 11       | X     |                |            | 3.894.99  | 0.0      | 00 |       | 0.00    | 0.0      | 0.00           | 0.00           |             | 1       | EUR   |                 |                 |
| 20                                          |          | X     |                |            |           |          |    |       | -700    | 0/0      |                | 5,00           |             | 2       |       |                 |                 |
| 20                                          | 99       |       |                |            |           |          |    |       |         |          |                |                |             | 3       |       |                 |                 |
|                                             | -        |       |                | <b>=</b> 3 | .894,99   | = 0,0    | 00 | •     | 0,00    | = 0,0    | 0 = 0,0        | 0 = 0,00       |             | -       | EUR   |                 |                 |

Bilden Sie auch hier wieder die Summe im Feld "EntGebucht" (bisher gebuchte Entlastung).

Die Summen der gebuchten Entlastungen aus den beiden Auswertungen (jeweils Spalte "EntGebucht") ergibt den Saldo im Hauptbuch.

Im Bsp.-Fall: 139.035,24 + 1.330,13 = **140.365,37** 

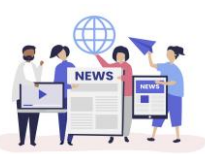